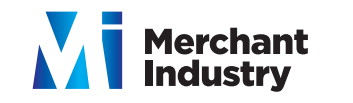

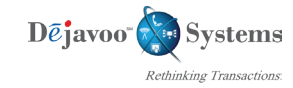

## RETAIL

Restaurant Quick Reference Guide - Touch Screen Z Line Models Z6, Z9 & Z11 - EMV

These steps have been provided as a guide for assistance with your Dejavoo Touch Screen Payment Device

Note: The terminal's idle prompt is the main "Credit / Sale ... Enter Amount" Screen

Terminal Help Desk 1-877-358-6797 opt 2 Support@DejavooSystems.com

| CHIP CREDIT SALE                                                                                                    | SWIPED OR MANUAL CREDIT SALE                                                                                                    | DEBIT SALE                                                                                                    |
|----------------------------------------------------------------------------------------------------|----------------------------------------------------------------------------------------------------|----------------------------------------------------------------------------------------------------|
| <ol> <li>Input Sale Amount and press OK</li> <li>Insert Chip Card</li> <li>Press OK to confirm Sale Amount</li> </ol>                                                                                                    | <ol> <li>Input Sale Amount and press OK</li> <li>Swipe or Manually Enter Card #</li> <li>Press OK to confirm Sale Amount</li> </ol>                                                                                                    | <ol> <li>Tap the word "Credit" then Tap the word Debit for<br/>"Debit / Sale Enter Amount"</li> <li>Input Sale Amount and press OK</li> <li>Insert Chip Card</li> <li>When prompted tap "YES"</li> <li>Input PIN # on PIN Pad and press OK</li> <li>Press OK to confirm Sale Amount</li> </ol>                   |
|                                                                                                    |                                                                                                    |                                                                                                    |
| VOID TRANSACTION                                                                                                    | RETURN TRANSACTION                                                                                                    | SETTLE THE OPEN BATCH                                                                                                    |
| VOID TRANSACTION  1. Tap the word "Sale" then Tap the word Void for  "Credit/ Void Enter Amount"                                                                                                    | <b>RETURN TRANSACTION</b><br>1. Tap the word "Sale" then Tap the word RETURN for<br>"Credit/ Return Enter Amount"                                                                                                    | SETTLE THE OPEN BATCH  1. From the idle prompt tap the Favorites icons on the display:                                                                                                    |
| VOID TRANSACTION         1. Tap the word "Sale" then Tap the word Void for "Credit/ Void Enter Amount"         2. input VOID Amount and press OK                                                                                                    | RETURN TRANSACTION         1. Tap the word "Sale" then Tap the word RETURN for "Credit/ Return Enter Amount"         2. input RETURN Amount and press OK                                                                                                    | SETTLE THE OPEN BATCH         1. From the idle prompt tap the Favorites icons on the display:         2. Tap CORE SETTLE DAILY BATCH                                                                                                    |
| <ul> <li>VOID TRANSACTION</li> <li>1. Tap the word "Sale" then Tap the word Void for<br/>"Credit/ Void Enter Amount"</li> <li>2. input VOID Amount and press OK</li> <li>3. If prompted input Manager Password (1234 default)</li> </ul>                                                                                            | RETURN TRANSACTION         1. Tap the word "Sale" then Tap the word RETURN for "Credit/ Return Enter Amount"         2. input RETURN Amount and press OK         3. If prompted input Manager Password (1234 default)                                                                                             | <ul> <li>SETTLE THE OPEN BATCH</li> <li>1. From the idle prompt tap the Favorites icons on the display: </li> <li>2. Tap CORE SETTLE DAILY BATCH</li> <li>3. If prompted input Manager Password (1234 default)</li> </ul>                                                                                        |
| <ul> <li>VOID TRANSACTION</li> <li>1. Tap the word "Sale" then Tap the word Void for<br/>"Credit/ Void Enter Amount"</li> <li>2. input VOID Amount and press OK</li> <li>3. If prompted input Manager Password (1234 default)</li> <li>4. Insert Chip Card</li> </ul>                                                               | RETURN TRANSACTION         1. Tap the word "Sale" then Tap the word RETURN for "Credit/ Return Enter Amount"         2. input RETURN Amount and press OK         3. If prompted input Manager Password (1234 default)         4. Insert Chip Card                                                                 | <ul> <li>SETTLE THE OPEN BATCH</li> <li>1. From the idle prompt tap the Favorites icons on the display: </li> <li>2. Tap CORE SETTLE DAILY BATCH</li> <li>3. If prompted input Manager Password (1234 default) <ul> <li>Terminal communicates with the Host</li> <li>Settle Report Prints</li> </ul> </li> </ul> |
| <ul> <li>VOID TRANSACTION</li> <li>1. Tap the word "Sale" then Tap the word Void for<br/>"Credit/ Void Enter Amount"</li> <li>2. input VOID Amount and press OK</li> <li>3. If prompted input Manager Password (1234 default)</li> <li>4. Insert Chip Card</li> <li>5. When prompted tap "YES"</li> </ul>                           | RETURN TRANSACTION         1. Tap the word "Sale" then Tap the word RETURN for<br>"Credit/ Return Enter Amount"         2. input RETURN Amount and press OK         3. If prompted input Manager Password (1234 default)         4. Insert Chip Card         5. When prompted tap "YES"                           | <ul> <li>SETTLE THE OPEN BATCH</li> <li>1. From the idle prompt tap the Favorites icons on the display: </li> <li>2. Tap CORE SETTLE DAILY BATCH</li> <li>3. If prompted input Manager Password (1234 default) <ul> <li>Terminal communicates with the Host</li> <li>Settle Report Prints</li> </ul> </li> </ul> |
| <ul> <li>VOID TRANSACTION</li> <li>1. Tap the word "Sale" then Tap the word Void for<br/>"Credit/Void Enter Amount"</li> <li>2. input VOID Amount and press OK</li> <li>3. If prompted input Manager Password (1234 default)</li> <li>4. Insert Chip Card</li> <li>5. When prompted tap "YES"</li> <li>6. Receipts Print</li> </ul> | RETURN TRANSACTION         1. Tap the word "Sale" then Tap the word RETURN for<br>"Credit/ Return Enter Amount"         2. input RETURN Amount and press OK         3. If prompted input Manager Password (1234 default)         4. Insert Chip Card         5. When prompted tap "YES"         6. Receipts Print | <ul> <li>SETTLE THE OPEN BATCH</li> <li>1. From the idle prompt tap the Favorites icons on the display: </li> <li>2. Tap CORE SETTLE DAILY BATCH</li> <li>3. If prompted input Manager Password (1234 default) <ul> <li>Terminal communicates with the Host</li> <li>Settle Report Prints</li> </ul> </li> </ul> |

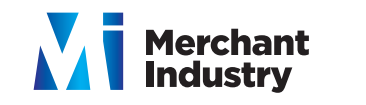

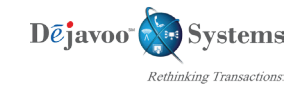

## RETAIL

Restaurant Quick Reference Guide - Touch Screen Z Line Models Z6, Z9 & Z11 - EMV

These steps have been provided as a guide for assistance with your Dejavoo Touch Screen Payment Device

Note: The terminal's idle prompt is the main "Credit / Sale ... Enter Amount" Screen

Terminal Help Desk 1-877-358-6797 opt 2 Support@DejavooSystems.com

| PRINTING LAST RECEIPT                                                                                 | WIRELESS ICON INDICATORS (MOBILE UNITS ONLY)                                   | WI-FI ICON INDICATOR (WI-FI ENABLED UNITS ONLY)                                                            |
|----------------------------------------------------------------------------------------------------|--------------------------------------------------------------------------------|----------------------------------------------------------------------------------------------------|
| 1. From the <b>Idle prompt</b> tap the <b>Favorites icons</b> on the display: 🏠                       | GPRS Signal Strength Indicator<br>(The More Bars, The Better Your Signal GPRS) | Wi-Fi Not Connected                                                                                        |
| <ol> <li>Tap Reprint Cr/Dbt Rcpt</li> <li>Last transaction Receipt Prints</li> </ol>                  | Battery Strength Indicator                                                     | Wi-Fi Connected Successfully                                                                               |
|                                                                                                    | SIM Indicates Issue with SIM Card (GPRS)                                       |                                                                                                    |
| PRINTING REPORTS                                                                                      | EDIT TIPS ON TERMINAL                                                          | CALL ME FEATURE (MUST BE ENABLED)                                                                          |
| 1. From the <b>Idle Prompt</b> screen press <b>OK</b>                                                 | For Z9                                                                         | 1. From the <b>Idle Prompt</b> tap the <b>CALL ME icon</b> on                                              |
| 2. Tap REPORTS                                                                                        | 1. From the <b>Idle prompt</b> tap the <b>Favorites icons</b> on the display:  | 2. Select "CALL ME" and press OK                                                                           |
| <ol> <li>A. Tap Desired Report Type</li> <li>A. Input Password (1234 Default) and press OK</li> </ol> | 2. Tap <b>Cr/Db Edit Tips</b>                                                  | 3. The terminal sends notification to the help desk and you will receive a call back from a representative |
| • Report Prints                                                                                       | To Power Cycle Z6 and Z11                                                      | with assistance.                                                                                           |
|                                                                                                    |                                                                                |                                                                                                    |